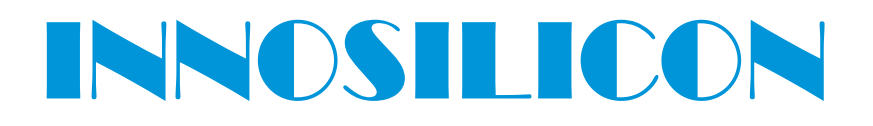

**T2-BTC** USER MANUAL

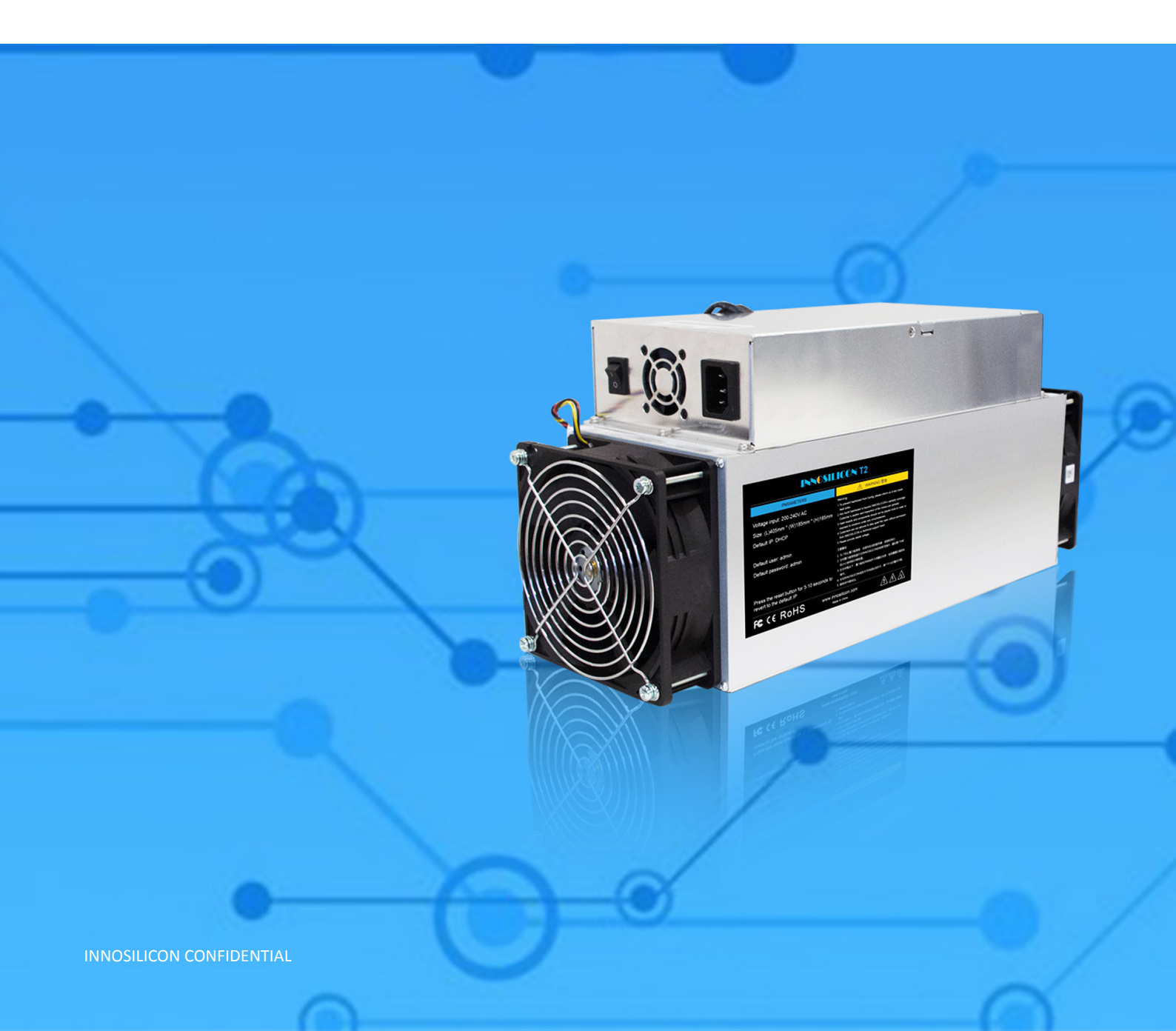

### Table of Contents

| 1. | OVERVIEW                            | 1 |
|----|-------------------------------------|---|
| 2. | ASSEMBLE THE MINER                  | 2 |
|    | 2.1 Check the miner before power on | 2 |
|    | 2.2 Connect the PSU                 | 3 |
| 3. | OPERATE THE MINER                   | 4 |
|    | 3.1 Enter the miner console         | 4 |
|    | 3.2 Set up the pool                 | 4 |
|    | 3.3 Check the hashrate of the miner | 5 |
|    | 3.4 Network configuration           | 5 |
|    | 3.5 Other pages                     | 6 |
|    | 3.5.1 Overview                      | 6 |
|    | 3.5.2 Upgrade                       | 6 |
|    | 3.5.3 Modify the password           | 7 |
|    | 3.5.4 Reboot                        | 7 |
|    | 3.5.5 Factory reset                 | 7 |

#### 1. OVERVIEW

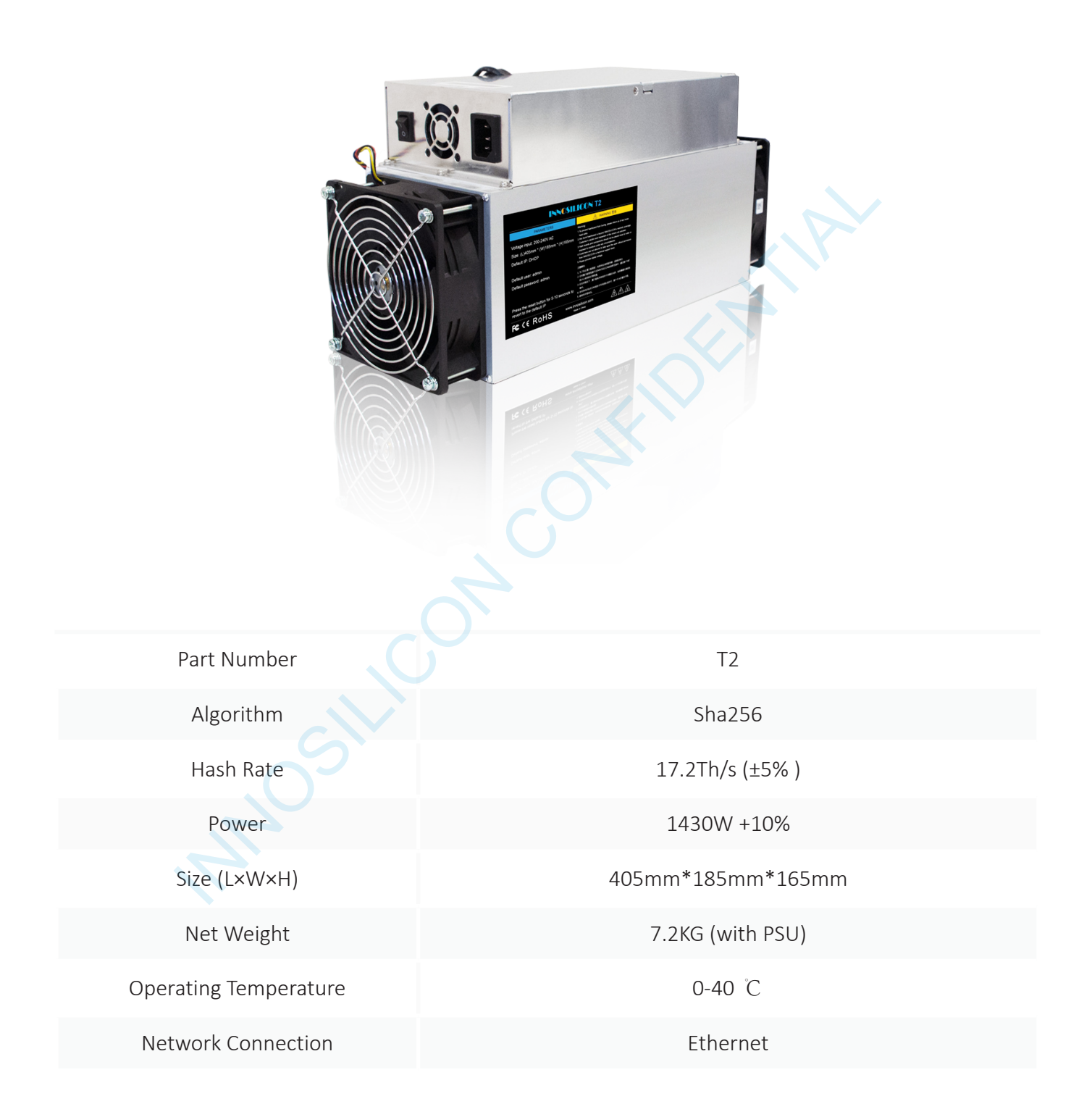

#### 2. ASSEMBLE THE MINER

#### 2.1 CHECK THE MINER BEFORE POWER ON

- Check the warranty sticker is well or not, especially the hashboards PSU port side. If the warranty sticker is damaged when you received the miner, please contact our After-sales.
- Before you power on the miner, shake the miner softly, if you can hear the sound of metal banging on metal, please contact our After-sales.
- Check if the fan work well, if you find the fans broken please contact our After-sales.
- The cable connection should be same as the follow picture.

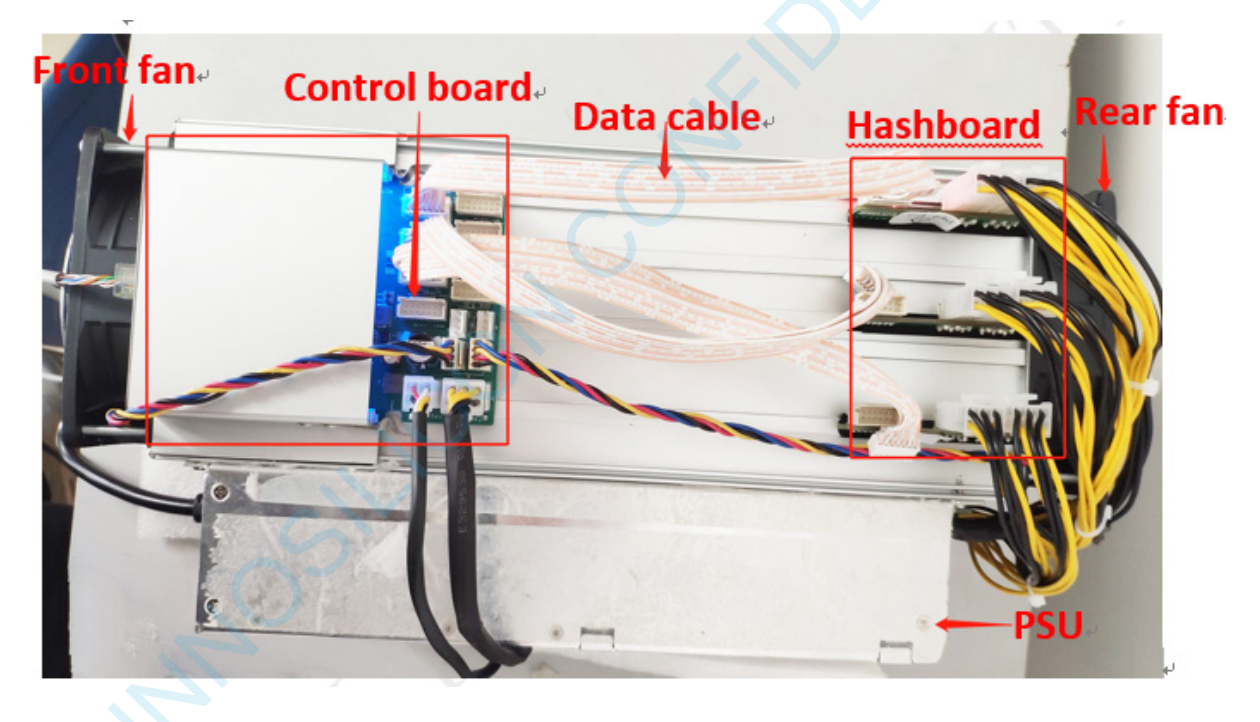

#### Note:

There is a led on each hashboard, which can show the work status of the hashbaord.

When the miner start to work, the led

Solid---workig well

Blink---the hashboard overheat, please check the fans of the miner and the room temp

Off---the hashboard don't work, please try to reboot the miner or change the data cable. You can contact our after-sales team if the problem is still exist.

#### 2.2 CONNECT THE PSU

Note: The sequence of the PSU cable should be same with the follow picture Change the sequence of the PSU cable will void the warranty.

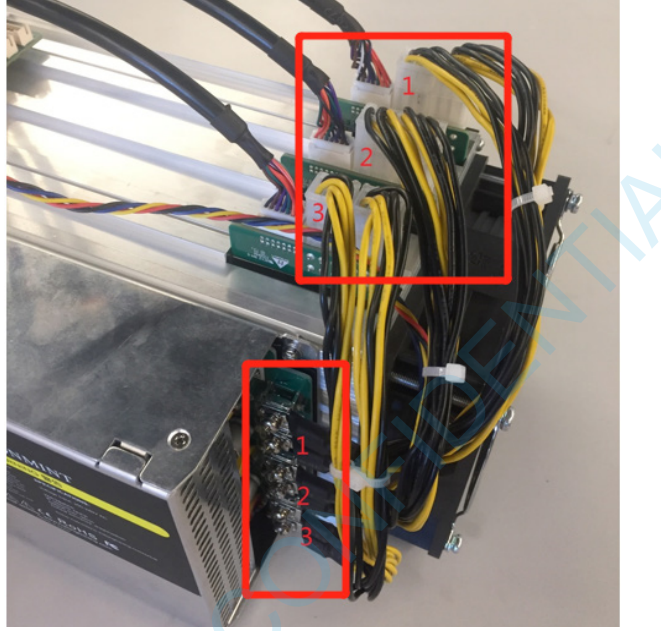

Connect the miner and the router by the Ethernet cable, then the miner can start to run after power on the miner.

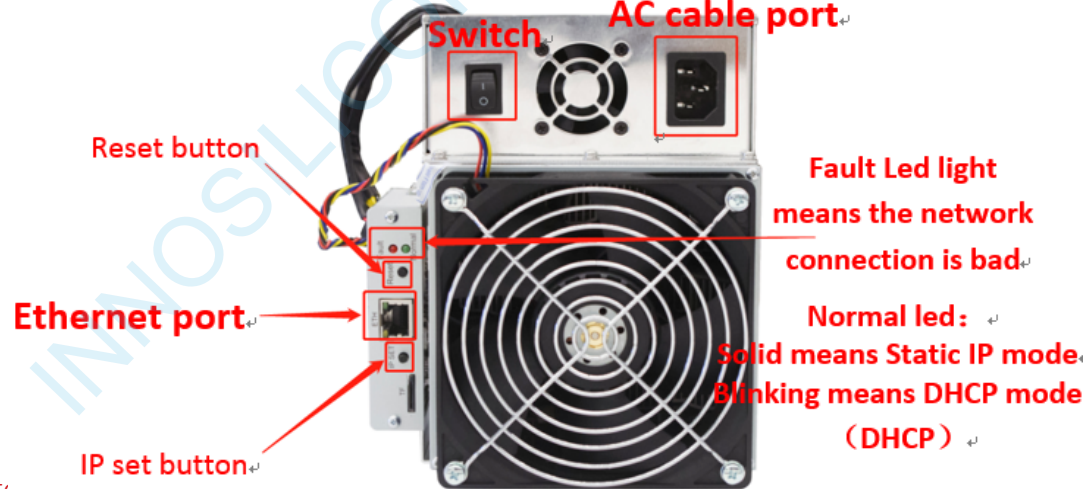

#### IP SET butte

Press it 1—4 seconds, it will (1) show the IP of the miner in the "Set IP" tool; (2) change the miner to Static IP mode and modify the IP to the IP range you set in the "Set IP" tool

Press it 4—15 seconds, the miner will become to DHCP and the settings of the miner should be restore to default.

Press it more than 20 seconds to switch the Dynamic (Static) IP to Static (Dynamic) RESET button: Your miner will restart if you press it..

INNOSILICON CONFIDENTIAL

#### 3. OPERATE THE MINER

#### **3.1 ENTER THE MINER CONSOLE**

DHCP is the default IP mode of the miner, find the IP via the router or the IP scanner.Enter the IP of the miner on the browser and press the Enter button. Chrome is the suggested browser. (Please try with dragonadmin If the password admin is invalid)

| _           |                                                                     |                  |      |          |         |
|-------------|---------------------------------------------------------------------|------------------|------|----------|---------|
| / InnoMiner | 🗙 🚫 49864526e1f81097d47e3083 🗙 🚫 F2Pool - 比特市矿池,单特市、 🗙 🐂 DragonMint | ×                | 15 V |          | - Ø ×   |
| < > C A 5   | ☆ 🗋 192.168.8.96/login                                              | at Brenn Chinese |      | ч ☆ 婆 捜索 | 오 슯 🚺 🗏 |
|             |                                                                     |                  |      |          |         |
|             | IP of the miner                                                     |                  |      |          |         |
|             |                                                                     | INNOSILICON      |      |          |         |
|             |                                                                     | Sign In          |      |          |         |
|             |                                                                     | Username admin   |      |          |         |
|             |                                                                     | Password admin   |      |          |         |
|             |                                                                     | Login            |      |          |         |
|             |                                                                     | 登录               |      |          |         |
|             |                                                                     |                  |      |          |         |
|             |                                                                     |                  |      |          |         |

#### 3.2 SET UP THE POOL

Please use the suggested pool as below:

1 ckpool@cn.ckpool.org:443 or pool.ckpool.org:3333

- 2 slushpool stratum.slushpool.cor
- 3 f2pool2btc-65536.f2pool.com:3333

4 btc.topIt2.btc.top:8888

or bak.t2.btc.top:3333

5 poolin: stratum+tcp://btc-bj.ss.poolin.com:1800 or stratum+tcp://btc-sz.ss.poolin.com:1800
6 bitfury: hashrate of the pool maybe low.

|                        | 1                                                                         | € artr                                |
|------------------------|---------------------------------------------------------------------------|---------------------------------------|
|                        | Settings<br>Mining Pools 1                                                |                                       |
| 🍘 Miner Status         |                                                                           |                                       |
| 🌣: Settings            | Please ensure that your pools are compatible with stratum version-rolling | extension                             |
| Security               |                                                                           |                                       |
| Network                |                                                                           |                                       |
| Performance            | add the "stratu                                                           | m+tcp://" before the URL as the pictu |
| Vaintenance -          | Vou can get the                                                           | url on the website of the pool        |
| Overview     Ce Locout | stratum+tcp://dcr.uupool.cn:3272                                          | an on the website of the pool         |
|                        | Worker                                                                    |                                       |
|                        | DsUv96jMFdqnYbbBcAgfGHn8WGyZ2fHPCdx.worker1                               |                                       |
|                        | Password                                                                  |                                       |
|                        | A X                                                                       |                                       |
|                        |                                                                           |                                       |
|                        | Pool 2                                                                    | Pool 3                                |
|                        | URL                                                                       | URL                                   |
|                        | stratum+tcp://decred.mine.zpool.ca:5744                                   | Pool URL                              |
|                        | Worker                                                                    | Worker                                |
|                        | 3CZ2MVV8pMeC1whs3JfennXBV26Kf21QhR                                        | Pool Worker                           |
|                        | Password                                                                  | Password                              |
|                        | A x                                                                       | Pool Password                         |
|                        |                                                                           | ~2                                    |

#### **3.3 CHECK THE HASHRATE OF THE MINER**

After set up the pool, the miner will mine for you.

| / 🐀 DragonMint 🛛 🗙                                                                                                    |                                                                                                    |                    | 8 6 8 8                      |
|----------------------------------------------------------------------------------------------------|----------------------------------------------------------------------------------------------------|--------------------|------------------------------|
| ← → C ① 不安全   20                                                                                                    | 20.20.105                                                                                                    |                    | ् • \$                       |
| Miner Status                                                                                                    | Miner Status<br>Live Data (suito-refresh)                                                                                                    |                    | 🚨 admin 🗾                    |
| ♦\$ Settings -<br>♥ Maintenance -                                                                                                    | Please note the miner is autotuning, hashrate may vary until completion!                                                                                                    |                    |                              |
| ✓     DragonMint     ×       ✓     ○     ○     不安全     20.         ●     Mer Status       ✓     Settings     •       ✓     Maintenance     •       ●     Cverview       ●     Logout        | 50m 99.9% (1539/1) 3.00 THis Chain 1                                                                                                    | Chain 2 Chai       | ain 3 Total                  |
| ✓     DragonMint     ×       ←     →     C     ①     不安全     20         ●     Miner Status       ●     Settings     ●       ●     Maintenance     ●       ●     Overview       ●     Logout | up time     A accepted rate 2.00 THs                                                                                                    |                    |                              |
|                                                                                                    | 2.35 TH/s 100%                                                                                                    |                    |                              |
|                                                                                                    | As hash rate * fan speed                                                                                                    | shrate grapi       | چې<br>h                      |
|                                                                                                    | Pools The using pool User                                                                                                    | Status G           | et Works Accepted / Rejected |
|                                                                                                    | 1         stratum+tcp://dcr.uupool.on.3272         Dst/v36jMFdgnYbbB6AgfGHAisWGyZ2HPPCdx.worker1           2         stratum+tcp://dcred.mine.zpool.ca.5744         3C22MVV8pMeC1whs3JFemX8V26Kr21QhR | Alive 27<br>Dead 0 | 7 1539/1<br>0/0              |
|                                                                                                    | hashrate of per hashboard                                                                                                    |                    |                              |
|                                                                                                    | Hash Rate     Hash Rate     Status     Accepted Rejected     Accepted Rejected     Arree     474/0                                                                                                    | <b>HW</b>          | Temperature                  |
|                                                                                                    | 2 784.79 GH/s                                                                                                    | 1                  | 63 °C                        |
|                                                                                                    | 3 785.34 GH/S AUVE 546/0                                                                                                    | 0                  | 61°C                         |

### **3.4 NETWORK CONFIGURATION**

| DragonMint ×   |                     |                                                                                                    | 8 0 0 | 9                  |
|----------------|---------------------|----------------------------------------------------------------------------------------------------|-------|--------------------|
| → C ① 不安全   20 | .20.20.105/network  |                                                                                                    | Q 04  | $\dot{\mathbf{r}}$ |
|                | Settings<br>Network |                                                                                                    | admin | 1                  |
| Miner Status   |                     |                                                                                                    |       |                    |
| X: Settings    |                     |                                                                                                    |       |                    |
| Pools          | Network Settings    | the way the static ID release slick have were lest the DUCD                                                  |       |                    |
| Security       | if you war          | to use the static IP, please click here unselect the DHCP                                                    |       |                    |
| Network        | DHCP                | 98 Please check this box if you want the miner to receive an IP address automatically from your DHCP server. |       |                    |
| Performance    |                     | 20.20.20.105                                                                                                 |       |                    |
| Maintenance    | 10                  | 20.20.20.103                                                                                                 |       |                    |
| Overview       | Netmask             | 255.255.255.0                                                                                                |       |                    |
| Logout         | Gateway             | 20.20.20.1                                                                                                   |       |                    |
|                | DNS 1               | 208.67.222.222                                                                                               |       |                    |
| 1              | DNS 2               | Name Server 2                                                                                                |       |                    |
|                |                     |                                                                                                    |       |                    |
|                |                     |                                                                                                    |       |                    |
|                | Update              |                                                                                                    |       |                    |
|                |                     |                                                                                                    |       |                    |
|                |                     |                                                                                                    |       |                    |
|                |                     |                                                                                                    |       |                    |
| 2              |                     |                                                                                                    |       |                    |
|                |                     |                                                                                                    |       |                    |

#### 3.5 OTHER PAGES

#### 3.5.1 OVERVIEW

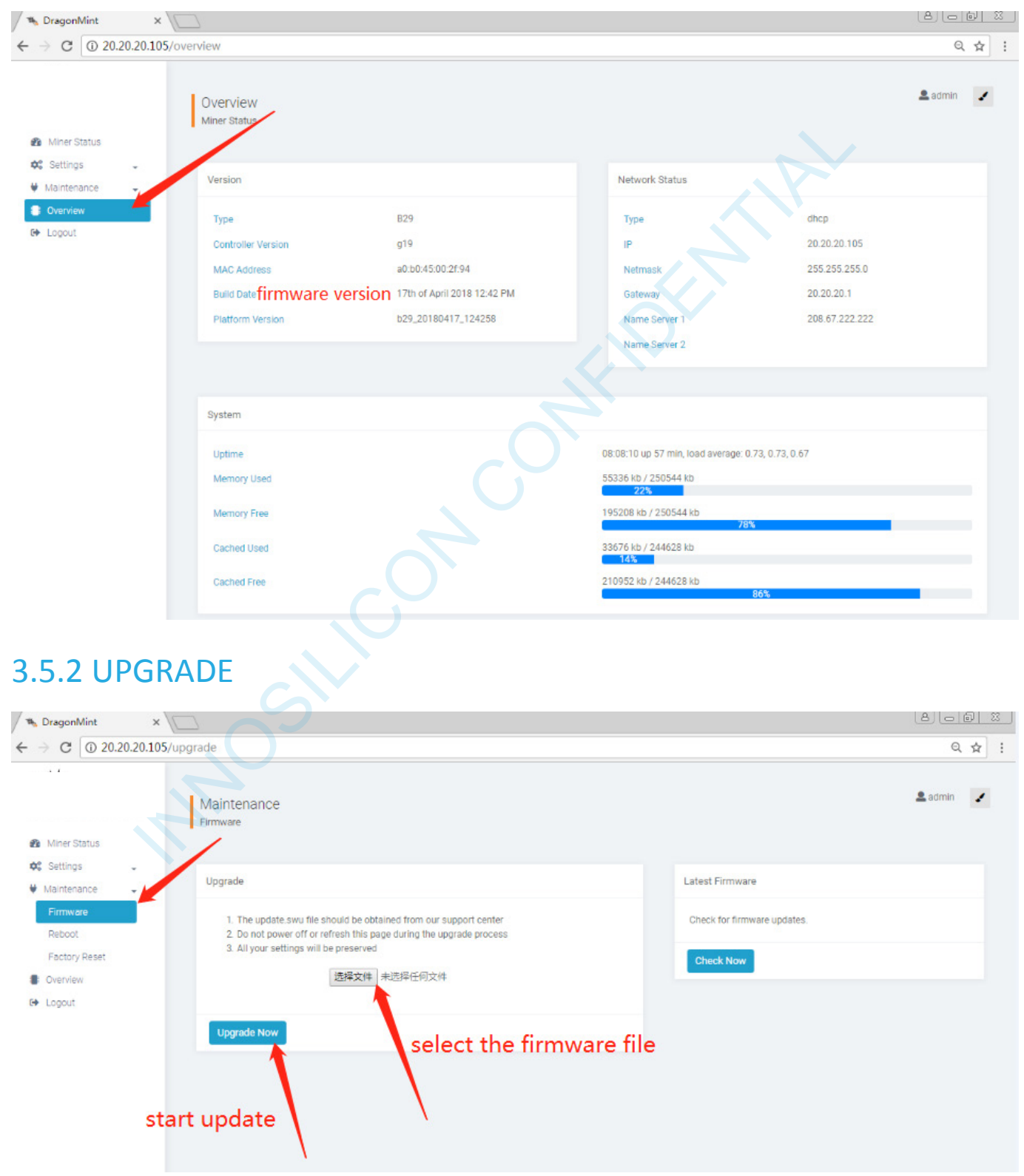

#### 3.5.3 MODIFY THE PASSWORD

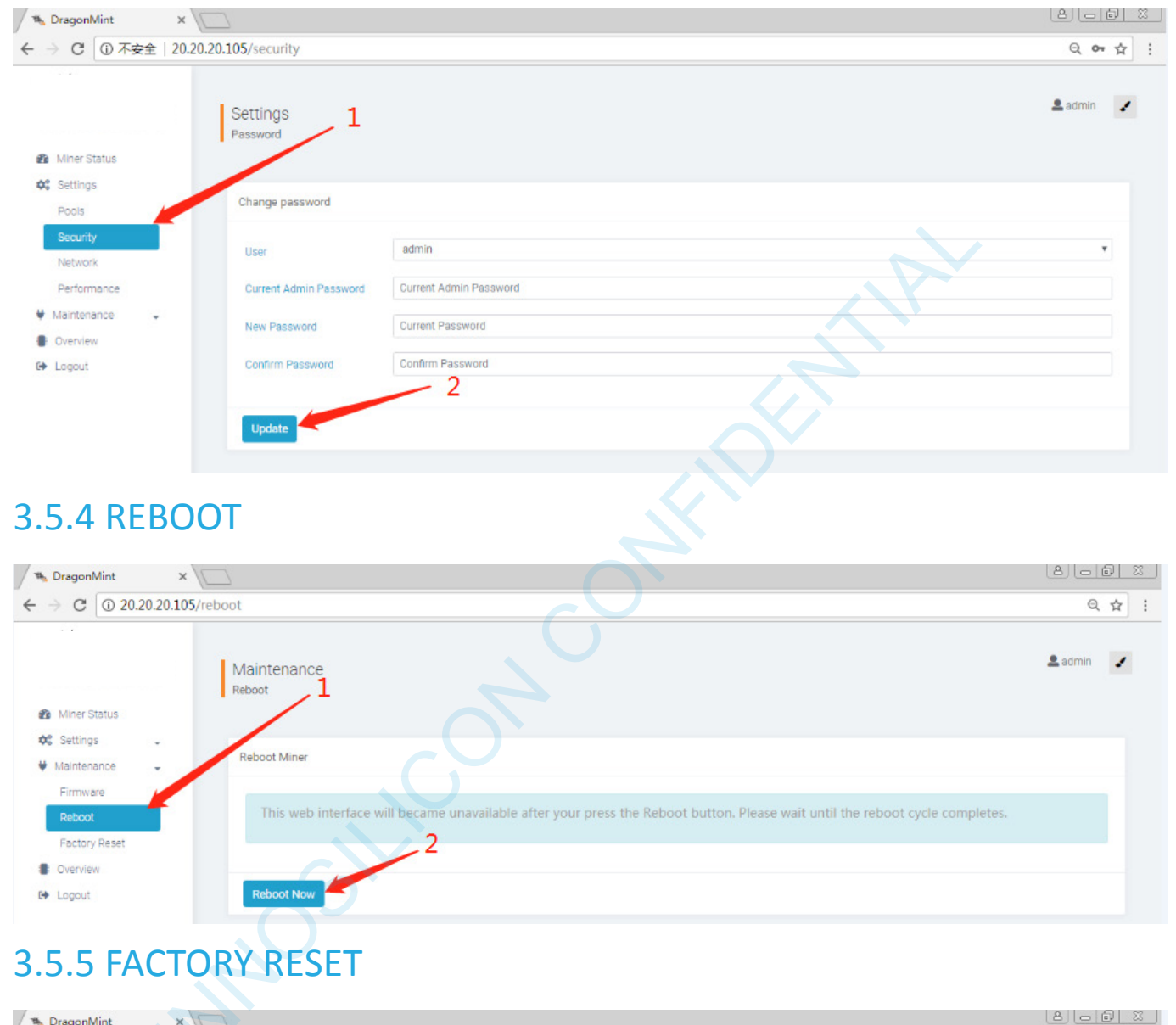

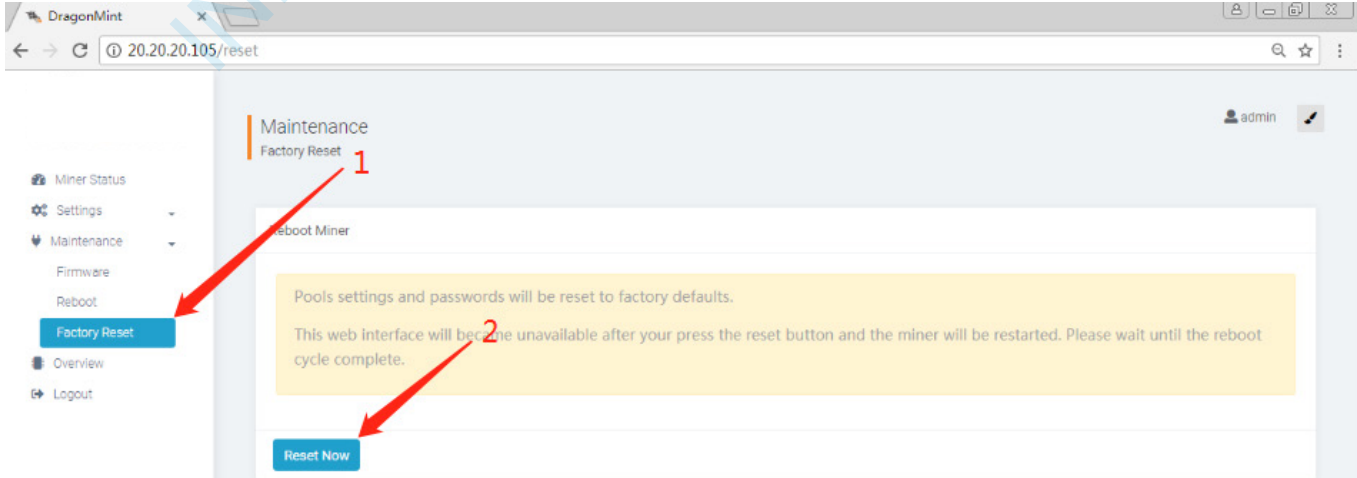